# C-SMART HELP

## PETTY CASH

C-SMART's Petty Cash feature is used to report any deposits into your petty cash fund and any expenditures for which cash is used. Cash expenditures exceeding \$100 are not permitted. Public funds may not be used for cash expenditures.

## HOW TO ADD A PETTY CASH DISBURSEMENT

#### 1. Go to Petty Cash.

#### Click Add Disbursement.

| Petty Cash                  |            |                       |                                                            |                                         |
|-----------------------------|------------|-----------------------|------------------------------------------------------------|-----------------------------------------|
|                             |            |                       | Totals                                                     |                                         |
|                             |            |                       | Total Deposit:<br>Total Disbursement:<br>Remaining Balance | s: \$150.00<br>s: \$0.00<br>e: \$150.00 |
| Petty Cash                  |            |                       | Show 10 • entries                                          | Add Disbursement                        |
| Transaction ID 🔶            | Date 🔻     | Vendor $\diamondsuit$ | Transaction Type                                           | ♦ Amount ♦                              |
| 8391                        | 12/19/2018 |                       | Deposit                                                    | \$150.00                                |
| Showing 1 to 1 of 1 entries |            |                       |                                                            | Previous 1 Next                         |

- 2. Enter and save the disbursement details.
  - > C-SMART will alert you if you leave out required information. Complete the fields as follows:
    - Vendor Name: Indicate the vendor receiving the disbursement. Click <u>Add Name</u> to create a new record.
    - Disbursement Date: Enter the date the campaign made the disbursement.
    - **Amount:** Enter the amount of the disbursement.
    - Purpose Code: Choose the purpose code that best represents the expenditure. Refer to the <u>C-SMART Purpose Codes Guide</u> for further information on purpose codes.
    - Event: If the contribution was collected at a fundraising event, indicate which one. If the event does not appear, you must first add the event in <u>Fundraising Events</u>.
    - **Notes:** Enter any additional information. The CFB cannot review what you enter in this field. Your notes will be saved across all related transactions.
  - > Then, click **Save**.

| *Vendor Name:                            | A-OK Print Shop, Inc.    | • Add Name |
|------------------------------------------|--------------------------|------------|
| *Disbursement Date:                      | 12/22/2018               |            |
| *Amount:                                 | \$50.00                  |            |
| *Purpose Code:                           | Campaign Literature      |            |
| Event:                                   | Sophia's Fall Fundraiser | Add Event  |
| <b>Notes:</b><br>[For Campaign Use Only] |                          |            |
|                                          |                          |            |

#### **Best Practice:**

- Use the tab key to navigate between fields.
- Use the **Petty Cash Journal Report** to review your petty cash fund activity.
- When redepositing petty cash, record the transaction as an <u>other receipt</u>.

## Important:

- You cannot make a single cash disbursement of more than \$100.
- Upon clicking **Save**, if a warning message pops up, read it. It might refer to a potentially urgent compliance issue.

Page 3

3. Your transaction has been successfully saved.

| <b>⊘</b> Your transaction h | as been suc | cessfully save | e <b>d.</b> |                       |   |                                                               |                                 | ×                |
|-----------------------------|-------------|----------------|-------------|-----------------------|---|---------------------------------------------------------------|---------------------------------|------------------|
| Petty Cash 🚯                |             | Î              |             |                       |   | Totals                                                        |                                 |                  |
|                             |             |                |             |                       |   | Total Deposits:<br>Total Disbursements:<br>Remaining Balance: | \$150.00<br>\$50.00<br>\$100.00 |                  |
| Petty Cash                  |             |                |             |                       |   | Show 10 • entries                                             | Add Deposit                     | Add Disbursement |
| Transaction ID              | ÷           | Date           | •           | Vendor                | ÷ | Transaction Type                                              | \$                              | Amount           |
| 8395                        |             | 12/22/2018     |             | A-OK Print Shop, Inc. |   | Disbursement                                                  |                                 | \$50.00          |
| 8391                        |             | 12/19/2018     |             |                       |   | Deposit                                                       |                                 | \$150.00         |
| Showing 1 to 2 of 2 entries |             |                |             |                       |   |                                                               | Previ                           | ous 1 Next       |

At this point, C-SMART will return you to the Petty Cash page. The Totals box and list of petty cash transactions will be updated to reflect the newly saved transaction.

**Best Practice:** Write the C-SMART **Transaction ID** on any related documentation, including the copy of the bill and/or receipt.

## HOW TO EDIT A PETTY CASH DISBURSEMENT

## 1. Go to **Petty Cash**.

> Click the disbursement's Transaction ID OR enter it into the Search Transaction ID bar.

| Petty Cash 🚯                |            |                            |                        |             |                  |
|-----------------------------|------------|----------------------------|------------------------|-------------|------------------|
|                             |            |                            | Totals                 |             |                  |
|                             |            |                            | Total Deposits:        | \$150.00    |                  |
|                             |            |                            | Total Disbursements:   | \$50.00     |                  |
|                             |            |                            | Remaining Balance:     | \$100.00    |                  |
|                             |            |                            |                        |             |                  |
| Petty Cash                  |            |                            | Show 10 🔻 entries      | Add Deposit | Add Disbursement |
| Transaction ID 🔶            | Date       | <ul> <li>Vendor</li> </ul> | \$<br>Transaction Type | \$          | Amount           |
| 8395                        | 12/22/2018 | A-OK Print Shop, Inc.      | Disbursement           |             | \$50.00          |
| 8391                        | 12/19/2018 |                            | Deposit                |             | \$150.00         |
| Showing 1 to 2 of 2 entries |            |                            |                        | Previo      | ous 1 Next       |
|                             |            |                            |                        |             |                  |

OR

| NYC        | C-SMART                   |             |            | Election Cycle 2021 - Sophia Rosario |               |                   | Help <del>-</del> | srosar1389 <del>-</del> |
|------------|---------------------------|-------------|------------|--------------------------------------|---------------|-------------------|-------------------|-------------------------|
|            | New York City Campaign Fi | nance Board |            |                                      |               | 8395              |                   | ۵)                      |
|            |                           |             |            |                                      |               |                   | Add Name          |                         |
| Transactio | Documentation Reports     |             | Submission |                                      | $\rightarrow$ | <b>8395</b> Petty | Cash Disburs      | sement                  |
| Transactio | ns Documentation          | Reports     | Submission |                                      | $\rightarrow$ | <b>8395</b> Petty | Cash Disburs      | sement                  |

#### 2. Click Edit.

| Petty Cash Disbursement<br>Transaction ID: 8395 Statement: N/A |                                                               | Sack to Petty Cash             |
|----------------------------------------------------------------|---------------------------------------------------------------|--------------------------------|
|                                                                | Totals                                                        |                                |
|                                                                | Total Deposits:<br>Total Disbursements:<br>Remaining Balance: | \$150.00<br>\$60.00<br>\$90.00 |

Page 5

3. Modify the necessary fields and then click **Save**.

| Edit Disbursement Details                                  |                                         |  |
|------------------------------------------------------------|-----------------------------------------|--|
| *Vendor Name:                                              | A-OK Print Shop, Inc.                   |  |
| *Disbursement Date:                                        | 12/22/2018                              |  |
| *Amount:                                                   | \$60.00                                 |  |
| *Purpose Code:                                             | Campaign Literature                     |  |
| Event:                                                     | ¥                                       |  |
| Notes:<br>[For Campaign Use Only]                          |                                         |  |
| Entered By: srosar1389 Date: 12/21/2018 04:29 PM Updated B | r: srosar1389 Date: 12/21/2018 04:29 PM |  |
| $\rightarrow$                                              | Save Cancel                             |  |

4. The petty cash disbursement has been successfully edited.

| ⊘ Yor        | ur transaction h    | as been s | successfully save | ed. |                       |   |                                                            |                                      | ×                |
|--------------|---------------------|-----------|-------------------|-----|-----------------------|---|------------------------------------------------------------|--------------------------------------|------------------|
| Petty Cash 🖲 |                     |           |                   |     |                       |   | Totals                                                     |                                      |                  |
|              |                     |           |                   |     |                       |   | Total Deposits<br>Total Disbursements<br>Remaining Balance | : \$150.00<br>: \$60.00<br>: \$90.00 |                  |
| Petty Ca     | ish                 |           |                   |     |                       |   | Show 10 🔻 entries                                          | Add Deposit                          | Add Disbursement |
|              | Transaction ID      | ÷         | Date              | •   | Vendor                | ÷ | Transaction Type                                           | A.                                   | Amount           |
|              | 8395                |           | 12/22/2018        |     | A-OK Print Shop, Inc. |   | Disbursement                                               |                                      | \$60.00          |
|              | 8391                |           | 12/19/2018        |     |                       |   | Deposit                                                    |                                      | \$150.00         |
| Showing      | 1 to 2 of 2 entries |           |                   |     |                       |   |                                                            | Previ                                | ous 1 Next       |

**Important:** The timestamp at the bottom will be updated to show who last modified the transaction.

## HOW TO DELETE A PETTY CASH DISBURSEMENT

#### 1. Go to **Petty Cash**.

> Click the disbursement's Transaction ID OR enter it into the Search Transaction ID bar.

| Petty Cash 🚯                         |            |        |                           |       |                     |               |                   |                         |
|--------------------------------------|------------|--------|---------------------------|-------|---------------------|---------------|-------------------|-------------------------|
|                                      |            |        |                           |       |                     |               |                   |                         |
|                                      |            |        |                           |       | Totals              |               |                   |                         |
|                                      |            |        |                           |       | Total Deposits      |               | \$150.00          |                         |
|                                      |            |        |                           |       | Total Disbursements | 5:            | \$0.00            |                         |
|                                      |            |        |                           |       | Remaining Balance   | 2:            | \$150.00          |                         |
|                                      |            |        |                           |       | -                   |               |                   |                         |
|                                      |            |        |                           |       |                     |               |                   |                         |
| Petty Cash                           |            |        |                           | 2     | Show 10 🔻 entries 💻 | Add D         | Add [             | Disbursement            |
| Transaction ID 🔶                     | Date       | Vendor | \$                        | Trans | action Type         | ÷             |                   | Amount                  |
| 8391                                 | 12/19/2018 |        |                           | [     | Deposit             |               |                   | \$150.00                |
|                                      |            |        |                           |       |                     |               |                   |                         |
| Showing 1 to 1 of 1 entries          |            |        |                           |       |                     |               | Previous          | 1 Next                  |
|                                      |            |        |                           |       |                     |               |                   |                         |
|                                      |            |        |                           |       |                     |               |                   |                         |
|                                      |            |        |                           |       |                     |               |                   |                         |
|                                      |            | OR     |                           |       |                     |               |                   |                         |
|                                      |            |        |                           |       |                     |               |                   |                         |
|                                      |            |        |                           |       |                     |               |                   |                         |
| C-SMART                              |            | Electi | on Cycle 2021 - Sophia Ro | sario |                     |               | Help <del>-</del> | srosar1389 <del>-</del> |
| New York City Campaign Finance Board |            |        |                           |       | 839                 | 5             |                   | ۵)                      |
|                                      |            |        |                           |       |                     |               | Add Name          |                         |
|                                      |            |        |                           |       | 839                 | <b>5</b> Pett | y Cash Disbur     | sement                  |

#### 2. Click **Delete** to proceed.

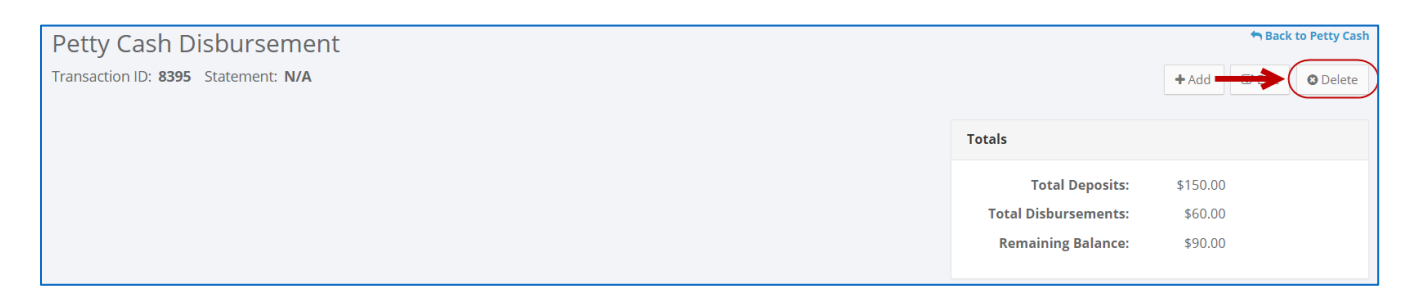

> Click **Yes** on the window that opens to complete the deletion.

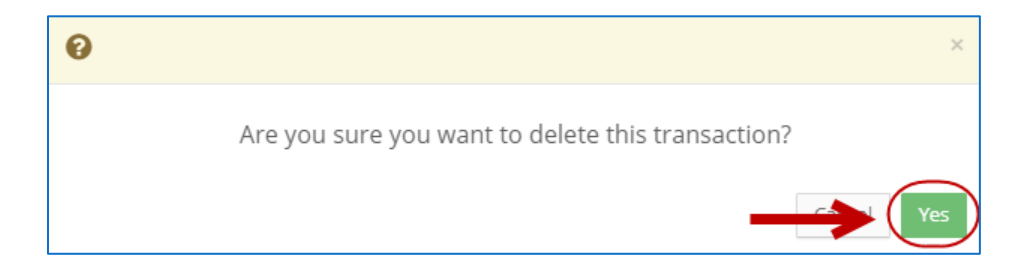

## Page 7

3. The petty cash disbursement has been successfully deleted.

| Ø Your Tra       | ansaction has bee | n succes | sfully deleted. |                            |    |                                                                             | ×                |
|------------------|-------------------|----------|-----------------|----------------------------|----|-----------------------------------------------------------------------------|------------------|
| Petty Cash       | <b>0</b>          | 1        |                 |                            |    | Totals                                                                      |                  |
|                  |                   | 1        |                 |                            |    | Total Deposits:\$150.00Total Disbursements:\$0.00Remaining Balance:\$150.00 |                  |
| Petty Cash       |                   |          |                 |                            |    | Show 10 • entries Add Deposit                                               | Add Disbursement |
| т                | ransaction ID     | \$       | Date            | <ul> <li>Vendor</li> </ul> | A. | Transaction Type 🛛 🍦                                                        | Amount           |
|                  | 8391              |          | 12/19/2018      |                            |    | Deposit                                                                     | \$150.00         |
| Showing 1 to 1 c | of 1 entries      |          |                 |                            |    | Prev                                                                        | ious 1 Next      |

Important: You should generally only delete a transaction if it was entered in error.